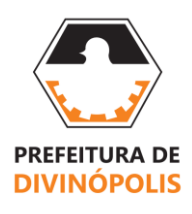

SECRETARIA MUNICIPAL DE ADMINISTRAÇÃO, ORÇAMENTO, INFORMAÇÃO, CIÊNCIA E TECNOLOGIA SETOR DE COMPRAS E LICITAÇÕES Av. Paraná, 2.601, 3º Andar – São José 35.501-170 – Divinópolis, MG – Telefone: (37) 3229-8127 Última atualização em 07/06/2021

## MANUAL DE RETIRADA DOS EDITAIS DOS PROCESSOS ADMINISTRATIVOS LICITATÓRIOS

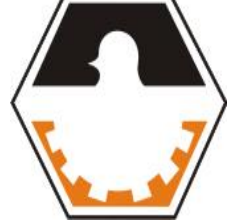

**DIVINÓPOLIS, 2021** 

ARQ-1 – Atualização 07/06/2021

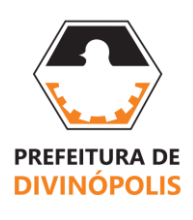

SECRETARIA MUNICIPAL DE ADMINISTRAÇÃO, ORÇAMENTO, INFORMAÇÃO, CIÊNCIA E TECNOLOGIA SETOR DE COMPRAS E LICITAÇÕES Av. Paraná, 2.601, 3º Andar – São José 35.501-170 – Divinópolis, MG – Telefone: (37) 3229-8127 Última atualização em 07/06/2021

## Sumário

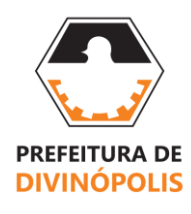

SECRETARIA MUNICIPAL DE ADMINISTRAÇÃO, ORÇAMENTO, INFORMAÇÃO, CIÊNCIA E TECNOLOGIA SETOR DE COMPRAS E LICITAÇÕES

Av. Paraná, 2.601, 3º Andar – São José 35.501-170 – Divinópolis, MG – Telefone: (37) 3229-8127 Última atualização em 07/06/2021

- I. RETIRADA DE EDITAIS E SEUS ANEXOS:
  - 1. Após abertura do site da Prefeitura Municipal de Divinópolis <u>https://www.divinopolis.mg.gov.br/</u>, clique na aba "Licitações", conforme **seta 01** da imagem abaixo:

| <u>Arquivo Editar Exibir Histórico Faxoritos Ferramentas Ajuda</u>                                                                                                    | -                                                                                                    | ٥ |                 |
|----------------------------------------------------------------------------------------------------|----------------------------------------------------------------------------------------------------|---|-----------------|
| 😷 Prefeitura de Divinópolis 🛛 🗙 🕂                                                                                                    |                                                                                                    |   |                 |
| ← → C ŵ 🛛 🖉 A https://www.divinopolis.mg.gov.br                                                                                                    | ··· © ☆ 🖌 🕅 🖾                                                                                                    | ۲ | ≡               |
|                                                                                                    | Faça seu login no portal 📔 🔒 Login / Cadastro                                                                       |   | ^               |
| Divinópolis Covid-19 Cidade Transpar                                                                                                    | rrência Licitações Legislação Diário Oficial 😐                                                                      |   |                 |
| f (a) Acompanhe a gente! Acessibilidade & +                                                                                                    | - Procurar no site Q                                                                                                |   |                 |
| Cadastro para<br>vacinação contra a<br>Covid-19 dos idosos<br>de 83 e 84 anos                                                                                                    | COVID-19<br>Acompanhe as ações de<br>enfrentamento da pandemia,<br>boletins epidemiológicos<br>e os atos normativos | 6 | <sup>5</sup> ∕π |
| Covid-19 O<br>Covid-19 O<br>Covid- |                                                                                                    |   |                 |

2. Clique em "Processos Licitatórios"; conforme **seta 01** da imagem abaixo:

| Δrquivo Editar Exibir Histórico Fayoritos Eerramentas Ajguda                                           |                                                                              |                                   | - ø ×                                                                                                    |              |
|----------------------------------------------------------------------------------------------------|------------------------------------------------------------------------------|-----------------------------------|----------------------------------------------------------------------------------------------------|--------------|
| Portal do Cidadão                                                                                      | × +                                                                          |                                   |                                                                                                    |              |
| (←) → ⊂ @                                                                                              | 🕖 🔏 🐃 177.69.246.151:8090/porta                                              | lcidadao/#78c3e513dd43cb27d8a3e2f | 376196ffc656d7ea577b2c6fb58636ca34Ttb60ed7b2 🚥 🗵 🏠                                                                                                    | ⊻ III\ 🗊 📽 🗏 |
|                                                                                                    |                                                                              |                                   | 🚔 Email, Documento, SUS 📓 Senha 🔿 Entra                                                                                                    | ar           |
|                                                                                                    | Portal do Cidadão                                                            |                                   | Esqueci a senha Registra                                                                                                    | -me          |
|                                                                                                    | • A At A-                                                                    |                                   |                                                                                                    |              |
|                                                                                                    | ACESSIBILIDADE                                                               |                                   | 🎢 INÍCIO   🔍 SERVIÇO   🔦 TRANSPARÊNCIA   🖂 FALE CONOS                                                                                                    | ico          |
|                                                                                                    | Transparência / Licitações                                                   |                                   | SETA 01                                                                                                    |              |
|                                                                                                    | <b>Atas de registro de preço</b><br>Veja aqui as atas de registros de preço. | Escreva o que pretende er         | Processos Licitatórios     Image: Constraint of the second second s |              |
|                                                                                                    | MAPA DO SITE                                                                 | 🕋 INÍCIO   旲 SERVIÇO              | 🔦 TRANSPARÊNCIA   🎦 FALE CONOSCO                                                                                                    |              |
| Prefeitura Municipal de Divinópolis<br>Avenida Parané, 2601 - São José - Cep: 35501120 - Tel: 32298100 |                                                                              |                                   |                                                                                                    |              |
|                                                                                                    |                                                                              |                                   |                                                                                                    | •            |

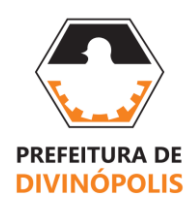

SECRETARIA MUNICIPAL DE ADMINISTRAÇÃO, ORÇAMENTO, INFORMAÇÃO, CIÊNCIA E TECNOLOGIA

SETOR DE COMPRAS E LICITAÇÕES Av. Paraná, 2.601, 3º Andar – São José 35.501-170 – Divinópolis, MG – Telefone: (37) 3229-8127 Última atualização em 07/06/2021

3. No rol de pesquisa poderá ser utilizado qualquer umas das 03 (três) setas para buscar o edital solicitado, na seta 01 a pesquisa é realizada pelo Ano e número do Processo Licitatório, já na seta 02 a pesquisa é feita pelo Ano e Modalidade e na seta 03 pelo objeto da licitação; após preenchimento de uma das setas (não há necessidade do preenchimento de todas, pelo menos uma) clica na seta 04 "buscar", conforme imagem abaixo:

| Portal do Cidadão | × +                                                                                      |                                                                                                    |                         |        |     |   |
|-------------------|------------------------------------------------------------------------------------------|----------------------------------------------------------------------------------------------------|-------------------------|--------|-----|---|
| ← → ♂ ŵ           | 🖲 🔏 😇 177.                                                                               | 59.246.151:8090/portalcidadao/#78c3e513dd43cb27d8a3e2f376196ffc656d7ea577b2c6fb3672a85e41e 豌 🛛 🕁          | $\overline{\mathbf{A}}$ | 111\ 🖸 | 0 3 | Ξ |
|                   | Portal do Cid                                                                            | adão Email, Documento, SUS A Senha DEntrar<br>Esqued a senha Registrer-me                                 |                         |        |     |   |
|                   | O         A         A+         A-           I         ACESSIBILIDADE         A         A | 🏦 INICIO   🗨 SERVIÇO   🔧 TRAVEPARÊNCIA   🖂 FALE CONOSCO                                                   |                         |        |     |   |
|                   | Transparência / Licitações /                                                             | Processos Licitatórios                                                                                    |                         |        |     |   |
|                   |                                                                                          | As informações deste formulário estão em tempo real.                                                      |                         |        |     |   |
|                   | Para                                                                                     | facilitar as buscas dos processos relacionados ao coronavírus Covid -19, Digite: "COVID" no campo OBJETO. |                         |        |     |   |
|                   | Processos Licitatório:                                                                   |                                                                                                    |                         |        |     |   |
|                   | Ano do processo                                                                          | 2021 Número do processo                                                                                   |                         |        |     |   |
| SETA 02           | Ano da modalidade                                                                        | Número da modalidade                                                                                      |                         |        |     |   |
|                   | Modalidade                                                                               | Todas 🗸                                                                                                   |                         |        |     |   |
|                   | Situação                                                                                 | Todas 🗸                                                                                                   |                         |        |     |   |
|                   | Licitações abertas de                                                                    | até                                                                                                    |                         |        |     |   |
|                   | Licitações publicadas de                                                                 | até                                                                                                    |                         |        |     |   |
|                   | Objeto                                                                                   |                                                                                                    |                         |        |     |   |
|                   | Participante                                                                             | SETA 03                                                                                                   |                         |        |     |   |
|                   | Exibir no máximo                                                                         | 300 resultados                                                                                            |                         |        |     |   |
|                   |                                                                                          | Buscar SETA 04                                                                                            |                         |        |     |   |

 Após verificar se as informações em tela são do edital solicitado, clicar em "saiba mais" conforme seta 01; conforme imagem abaixo:

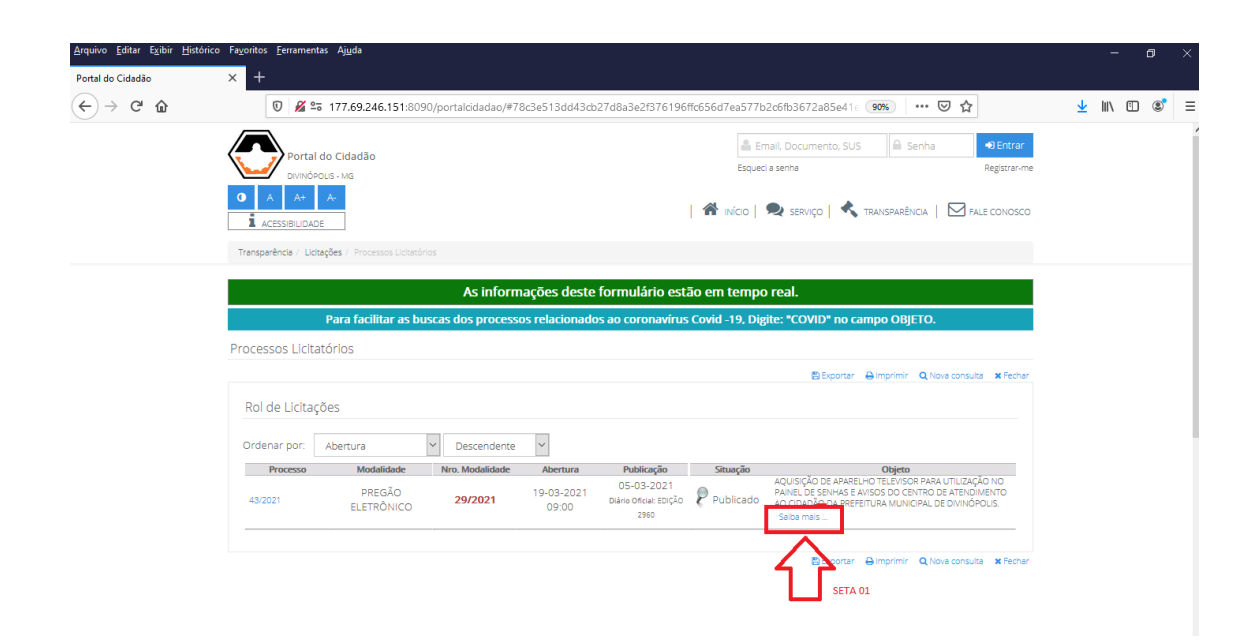

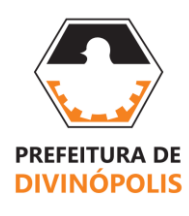

SECRETARIA MUNICIPAL DE ADMINISTRAÇÃO, ORÇAMENTO, INFORMAÇÃO, CIÊNCIA E TECNOLOGIA

SETOR DE COMPRAS E LICITAÇÕES Av. Paraná, 2.601, 3º Andar – São José 35.501-170 – Divinópolis, MG – Telefone: (37) 3229-8127 Última atualização em 07/06/2021

 Na parte Detalhes do processo licitatório xx/xxxx, clicar em "publicações" conforme seta 01, na onde conseguirá ver todos arquivos pertencentes ao Processo (edital e demais anexos), depois é só clicar em "baixar" conforme seta 02. Conforme imagem abaixo:

| Arquivo Editar Exibir Histo | orico Fagintos Ferramentas Ajuda                                                                                                    | - a ×        |
|-----------------------------|----------------------------------------------------------------------------------------------------|--------------|
| Portal do Cidadão           | × +                                                                                                    |              |
| ← → ♂ ŵ                     | 🛛 🖉 🛱 177.69.246.151:8090/portalcidadao/#78c3e513dd43cb27d8a3e2f376196ffc656d7ea577b2c6fb3672a85e41e 👀 🖙 🦁 🏠                                                                                                    | ⊻ III\ 🗊 📽 Ξ |
|                             | Portal do Cidadão                                                                                                    |              |
|                             | I on Calification Calification                                                                                                    |              |
|                             | <ul> <li>A At At At At At At At At At At Action (\$\overline{1}\$) Action (\$\overline{1}\$) Action (\$\vee{1}\$) Action (\$\vee{1}\$) Action (\$\vee{1}\$)</li></ul> |              |
|                             | Transparência / Licitações / Processos Licitatórios                                                                                                    |              |
|                             | As informações deste formulário estão em tempo real.                                                                                                    |              |
|                             | Para facilitar as buscas dos processos relacionados ao coronavirus Covid -19, Digite: *COVID* no campo OBJETO.                                                                                                    |              |
|                             | Processos Licitatórios                                                                                                    |              |
|                             | ⊖ imprimir th Voitar Q Nove consulta ★ Fecher                                                                                                    |              |
|                             | Detaihes do processo licitatório: 43/2021 SETA 02                                                                                                    | Ļ            |
|                             | Dados do processo Fornecedores Publicações Atas de Registro de Preço Dotações Empenhos                                                                                                    |              |
|                             | # Tipo Data Titulo Link                                                                                                    |              |
|                             | 1 EDITAL OS-03-2021 EDITAL Beliar                                                                                                    |              |
|                             | SETA 01                                                                                                    |              |

- 6. As dúvidas poderão ser sanadas através dos seguintes meios:
  - a) Telefones (37) 3229-8127 / 3229-8128;
  - b) E-mail: <u>setordecomprasdvinopolis@gmail.com</u>, se tratando de Pregão Eletrônicos, favor utilizar o e-mail: <u>preletronico@gmail.com</u>;
  - c) Presencialmente no endereço Av. Paraná, 2.601 3º andar, Sala 309 São José, CEP: 35501-170, Divinópolis/MG, no horário de 12h às 18h.